## **COMO ACESSAR A QUARENTENA PESSOAL DE E-MAIL**

Mensagens bloqueadas no e-mail funcional da Justiça Federal

1. <u>Digitar o endereço "intranet.jfrj.jus.br" na barra de endereços do navegador</u> (Google Chrome, Internet Explorer, Firefox, Safari ou Edge). Uma tela parecida <u>com a tela abaixo vai abrir.</u>

| 🖻 🖅 Iniciar 🛛 🗙 + 🗸                                                                       |                                                                                                    | - 0 ×                       |
|-------------------------------------------------------------------------------------------|----------------------------------------------------------------------------------------------------|-----------------------------|
| $\leftarrow$ $\rightarrow$ $\times$ $\widehat{\mathbf{m}}$ $\oplus$ intranet.jfrj.jus.br/ |                                                                                                    | Abrir uma nova aba (Ctrl+T) |
|                                                                                           | Segurança do Windows       X         Microsoft Edge       O servidor intranet jfrjjus.br estå solicitando seu nome de usuário e sua senha.         Esse servidor também relata: "Acesso restrito".         R/99999         •••••••••         OK         Cancelar |                             |

2. No primeiro campo (nome de usuário) colocar o *órgão+matrícula* (ex. **RJ99999**) e no segundo campo (senha) colocar a *senha de rede*. Logo em seguida a página da intranet da Justiça Federal vai abrir, conforme tela abaixo.

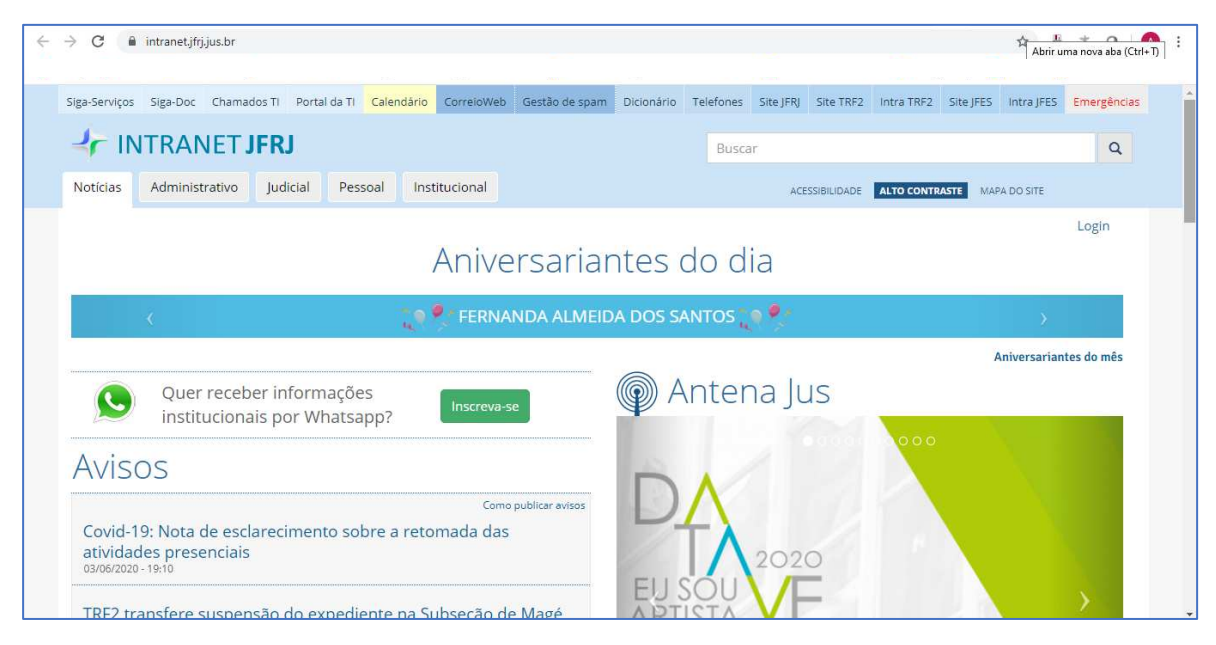

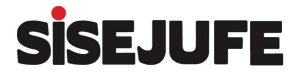

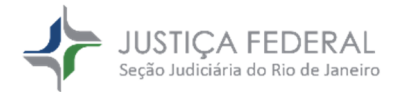

## 3. Entrar no link "Gestão de spam" indicado pela seta abaixo:

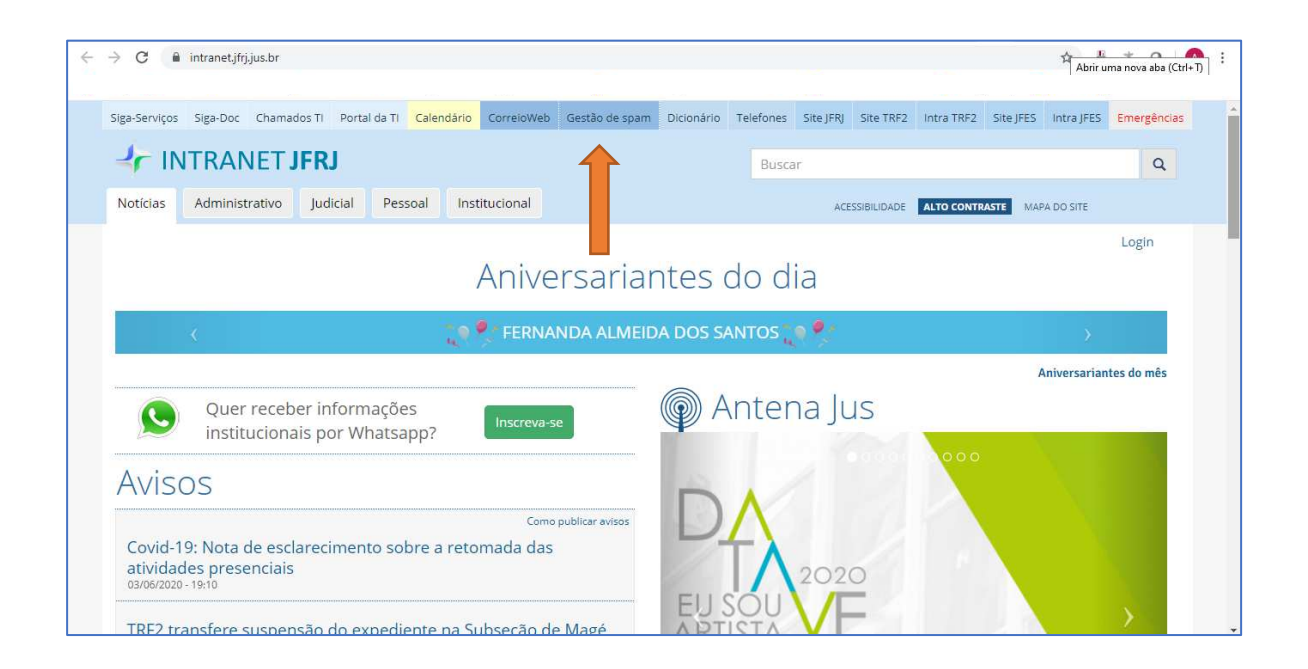

## 4. Após clicar na "Gestão de spam", a tela abaixo vai abrir:

|                                                          |                                            | Verê nên estê report |
|----------------------------------------------------------|--------------------------------------------|----------------------|
|                                                          |                                            | Vole novesta conect  |
|                                                          |                                            |                      |
| azer login                                               | Ajuda                                      |                      |
| gite seu endereço de e-mail e senha para fazer o login n | Personal Mesage Manager.                   |                      |
| ndereço de e-mail:                                       |                                            |                      |
| enha:                                                    | Esqueceu a senha?                          |                      |
| Mantenha-me conectado neste                              | computador a não ser que eu faça o logout. |                      |
| Enner Inde                                               |                                            |                      |
| r azer login                                             |                                            |                      |
| io possui uma conta? <u>Obtenha um agora</u>             |                                            |                      |

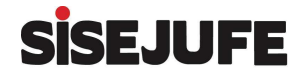

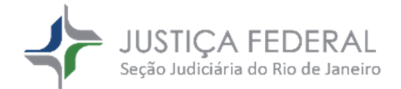

5. Se o usuário não se recordar da senha, clicar em "Esqueceu a senha?". Uma nova senha será imediatamente enviada para o e-mail funcional. Verificar o e-mail funcional, anotar a senha (ou copiar e colar) e logo em seguida digitar a senha na tela acima. A tela de e-mail que o usuário vai receber logo depois de clicar no "Esqueceu a senha?" será parecida com a tela abaixo:

| o≊ Outlook Web App                                                                                       |                                                  | Email Calendário Pessoas Tarefas 🛛 🌼 ?                                                                                                    |
|----------------------------------------------------------------------------------------------------|--------------------------------------------------|----------------------------------------------------------------------------------------------------|
| ⊕ novo email                                                                                             | pesquisar Email e Pessoas     CONVERSAS POR DATA | SAGS: Notificação de nova senha *                                                                                                    |
| «<br>Favoritos                                                                                           | todas não lidas para mim sinalizadas             | sags@jfrjjus.br<br>ter 09/06/2020 1629                                                                                                    |
| <ul> <li>✓ Ana Paula Pinheiro De Assumpcao</li> <li>→ Caixa de entrada</li> <li>Rascunhos [1]</li> </ul> |                                                  |                                                                                                    |
| Mensagens excluídas                                                                                      |                                                  | Personal Message Manager<br>Recentemente você soliciou uma nova senha de acesso ao PMM para gerenciar e-mails retidos e que não foram entregues em sua |
| Anotações<br>Histórico da Conversa                                                                       |                                                  | caixa de entrada, de acordo com as diretrizes de e-mail em vigor.<br>Os detalhes de sua conta são mostrados abaixo:                                    |
| Lixo Eletrônico                                                                                          |                                                  | Endereço de e-mail: 09jfrj.jus.br<br>Senha:<br>Você pode fazer o login clicando <u>agui</u> .                                                          |

Atenção: não clicar em "Você pode fazer o login clicando aqui."

<u>6. Após anotar a senha, voltar para a janela da intranet e digitar o e-mail funcional COMPLETO no campo "Endereço de e-mail". Não usar a sigla como e-mail. Nesse caso é preciso usar o e-mail completo, como, por exemplo, "mevio.ticio@jfrj.jus.br". Digitar também a senha recebida no campo correspondente e depois clicar em "Fazer login", tudo conforme tela abaixo.</u>

| JUSTIÇA FEDERAL<br>Seção Judiciária do Rio de | Janeiro                                                               |       | Sistema de Auto-gestão de SPAM |
|-----------------------------------------------|-----------------------------------------------------------------------|-------|--------------------------------|
|                                               |                                                                       |       | Você não está conectado.       |
|                                               |                                                                       |       |                                |
|                                               |                                                                       |       |                                |
| Fazer login                                   |                                                                       | Ajuda |                                |
| Digite seu endereço d                         | e e-mail e senha para fazer o login no Personal Mesage Manager.       |       |                                |
| Endereço de e-mail:                           | mevio.ticio@jfrj.jus.br                                               |       |                                |
| Senha:                                        | Esqueceu a senha?                                                     |       |                                |
|                                               | Nantenhaume conectado peste computador a não ser que eu faca o logout |       |                                |
|                                               |                                                                       |       |                                |
|                                               | Fazer login                                                           |       |                                |
| Não possui uma conta                          | ? <u>Obtenha um agora</u>                                             |       | -                              |
|                                               |                                                                       |       |                                |
|                                               |                                                                       |       |                                |
|                                               |                                                                       |       |                                |
|                                               |                                                                       |       |                                |
|                                               |                                                                       |       |                                |
|                                               |                                                                       |       |                                |
|                                               |                                                                       |       |                                |

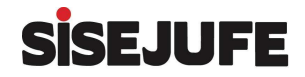

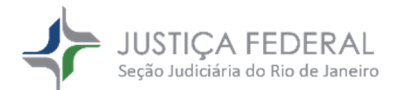

## 7. A tela abaixo vai abrir. Clicar em minhas mensagens conforme seta.

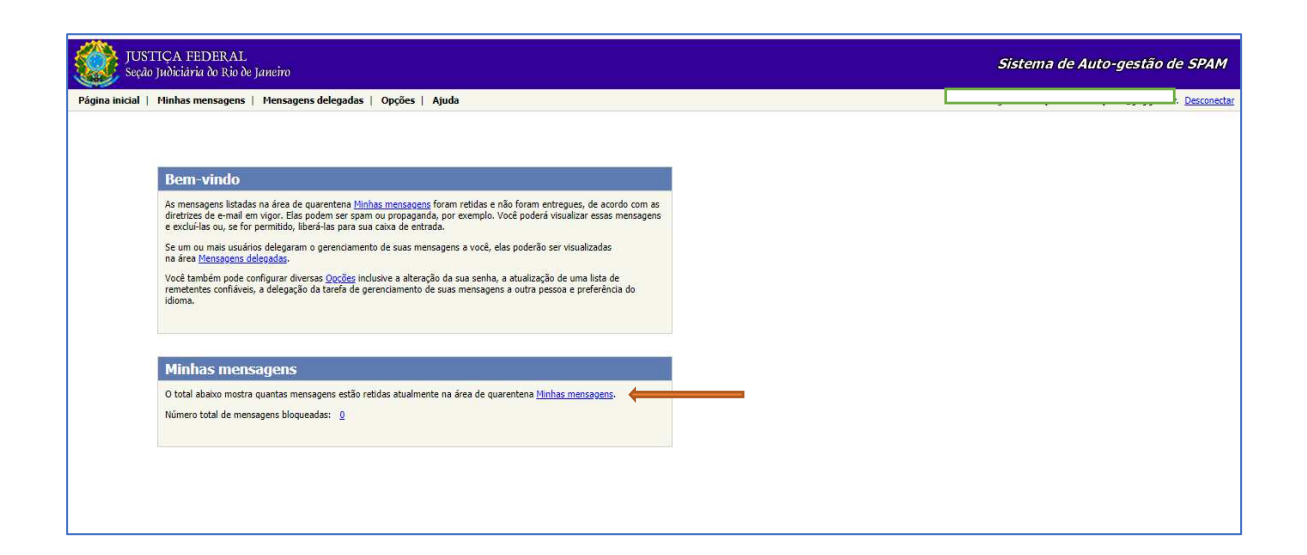

8. Na tela abaixo, selecionar a mensagem que foi bloqueada pelo sistema de spam da Justiça Federal e logo em seguida clicar no botão liberar, conforme setas indicativas (na tela exemplo abaixo não há mensagens bloqueadas na quarentena).

| USTICA FEDERAL<br>Seção Judiciária do Rio de Jameiro                    | Sistema de Auto-gestão de SPAM                              |
|-------------------------------------------------------------------------|-------------------------------------------------------------|
| igina inicial   Minhas mensagens   Mensagens delegadas   Opções   Ajuda | br. Desconectar                                             |
| Minhas mensagens                                                        |                                                             |
| Abaixo estão listadas as mensagens bloqueadas, endereçadas a você.      | 🚺 Mova o ponteiro do mouse sobre um botão para obter ajuda. |
| Excluir tudo Atuatzar                                                   | Selecionar mensagens e: Excluir Liberar                     |
| හු nj De Assunto                                                        | Data Tamanho                                                |
| Você não tem nenhuma mensagem para visualizar.                          |                                                             |
|                                                                         |                                                             |
|                                                                         |                                                             |
|                                                                         |                                                             |
|                                                                         |                                                             |

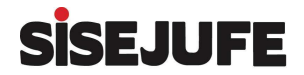

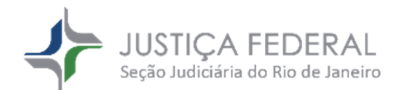

9. Agora a mensagem foi liberada para a Caixa de Entrada do e-mail funcional. Se o usuário considerar que a mensagem é spam pode clicar no botão <u>"Excluir".</u>

<u>10.É possível mudar a senha padrão fornecida anteriormente e escolher uma</u> <u>senha própria para acessar a quarentena pessoal. Clicar no link "Opções" e em</u> <u>seguida no "Alterar senha" conforme tela abaixo.</u>

| Pá | gina inicial   Mint                         | has mensagens   Mensagens delegadas   Opções   Ajuda                                                                |                                       |   |  |
|----|---------------------------------------------|----------------------------------------------------------------------------------------------------|---------------------------------------|---|--|
|    |                                             | 1                                                                                                    |                                       |   |  |
|    | Opções                                      |                                                                                                    |                                       |   |  |
|    | Delegação                                   | Configure a delegação de suas mensagens a outras pessoas ou rejeite usuários que t<br>quarentena de e-mails a você. | enham delegado o gerenciamento de sua |   |  |
| .  | Lista segura                                | Mantenha uma lista dos endereços de e-mail considerados confiáveis.                                                 |                                       |   |  |
|    | Alterar senha                               | Altere a senha que você utiliza para acessar esta aplicação.                                                        |                                       |   |  |
| r  | Preferências                                | Escolha um idioma.                                                                                                  |                                       |   |  |
|    |                                             |                                                                                                    |                                       |   |  |
|    | Como deleg                                  | ar minhas mensagens                                                                                                 |                                       |   |  |
|    | Deseja delegar a ta                         | refa de gerenciamento de suas mensagens a outro usuário?                                                            |                                       |   |  |
|    | Sim, quero dela                             | enar o gerenciamento para o usuário cuio endereco de e-mail é:                                                      |                                       |   |  |
|    | <ul> <li>Não, eu mesmo</li> </ul>           | o quero gerenciar minhas mensagens                                                                                  |                                       |   |  |
|    |                                             |                                                                                                    |                                       |   |  |
|    | Salvar                                      |                                                                                                    |                                       |   |  |
|    |                                             |                                                                                                    |                                       |   |  |
|    | Usuários qu                                 | e delegaram a mim                                                                                                   |                                       |   |  |
|    | Os seguintes usuário<br>delegação se quiser | os delegaram o gerenciamento de suas mensagens a você. Você pode rejeitar a                                         | Selecione usuários e: Rejeitar        |   |  |
|    | Enderara da a                               | smail                                                                                                    |                                       | 1 |  |
|    | All charles are                             |                                                                                                    |                                       |   |  |

11. Colocar a senha antiga que foi recebida por e-mail, criar uma senha nova, confirmar no campo seguinte e depois clicar em salvar.

| UUSTIÇA FEDERAL<br>Seção Judiciária do Rio de Janeiro                                                                                                    |                                                                                                    |  | Sistema de Auto-gestão de SPAM |
|----------------------------------------------------------------------------------------------------|----------------------------------------------------------------------------------------------------|--|--------------------------------|
| Página inicial   Minhas                                                                                                    | s mensagens   Mensagens delegadas   Opções   Ajuda                                                                                                    |  | . <u>Desconectar</u>           |
| Pégina Inicial   Minhar<br>Opções<br>Defosação<br>Lista secura<br>Alterar senha<br>Perferâncias<br>Alterar senha<br>Digite a senha antiga;<br>Nova senha:<br>Confirmação de nova | s mensagens   Mensagens delegadas   Opções   Ajuda<br>Configure à delegação de suas mensagens a outras pessoas ou rejette usuários que tenham delegado o gerenciamento de sua<br>quartentena de e-maila a você.<br>Mantenha uma lista dos endereços de e-mail considerados confiáveis.<br>Alter e senha que você utiliza para acessar esta aplicação.<br>Escolha um idoma.<br>uma nova senha e em seguida confirme a nova senha.<br>senha:<br>Salvar |  | • Desconecter                  |
|                                                                                                    |                                                                                                    |  |                                |

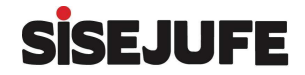

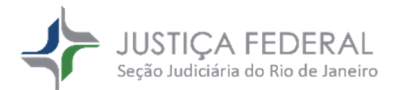